# คู่มือการใช้งานโปรแกรม ESS8 Report

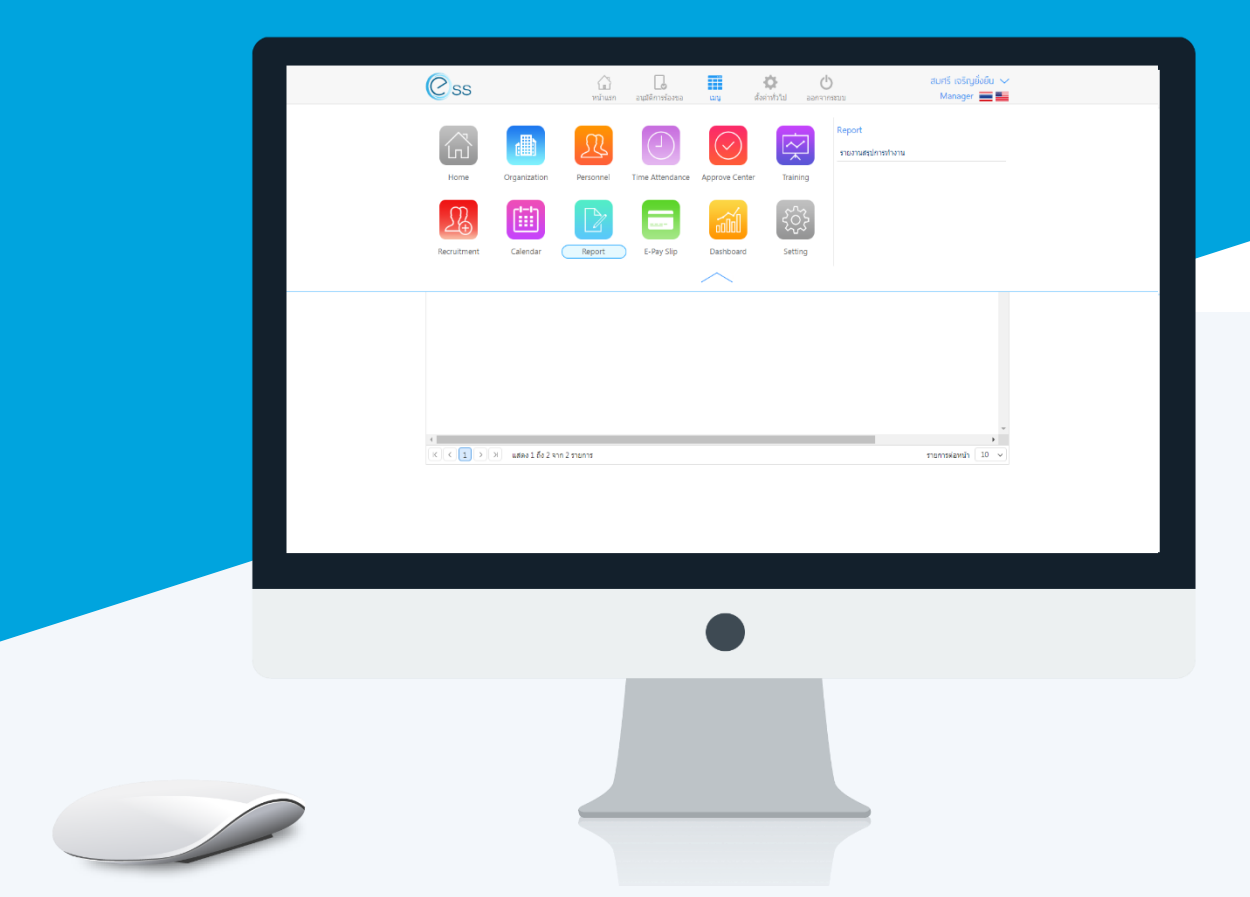

## สารบัญ

### Report

| รายงานสรุปการทำงาน          | 1 |
|-----------------------------|---|
| รายงานสรุปการทำงานแบบสรุป   | 2 |
| รายงานสรุปการทำงานแบบแจกแจง | 4 |

#### ระบบ Report

เป็นรายงานที่ใช้สำหรับดูข้อมูลการทำงานของพนักงานว่ามีจำนวนชั่วโมงการลา ขาด สาย การทำ OT และจำนวน ้ชั่วโมงการทำงานเป็นเท่าใด โดยพนักงานสามารถเข้ามาตรวจสอบข้อมูลของตนเองได้ที่หน้านี้ ซึ่งสามารถเลือกประเภทรายงาน ได้ 2 ประเภทคือ

- 1. รายงานสรุปการทำงานแบบสรุป
- 2. รายงานสรุปการทำงานแบบแจกแจง

| Css          |              | มั่าแรก   | อนุมัติการร้องขอ | ເມນູ           | (ถึงค่าทั่วไป อะ | <b>()</b><br>มกจากระบบ | สมศรี เจริญยั่งยืน 💛<br>Manager 🗮 🗮 |
|--------------|--------------|-----------|------------------|----------------|------------------|------------------------|-------------------------------------|
| Home         | Organization | Personnel | Time Attendance  | Approve Center | er Training      | Report<br>รายงานสรุป   | Iการทำงาน                           |
| Recruitment  | Calendar     | Report    | E-Pay Slip       | Dashboard      | ۲<br>Setting     |                        |                                     |
|              |              |           | iE               | ถึง :          |                  | =                      |                                     |
| กลุ่มพนักงาน | :            |           | E                | ถึง :          |                  | Ξ                      |                                     |
| ตำแหน่ง      | :            |           | Ε                | ถึง :          |                  | E                      |                                     |
| ระดับพนักงาน | :            |           | E                | ถึง :          |                  | IE                     |                                     |
| รหัสพนักงาน  | :            |           | E                | ถึง :          |                  | IΞ                     | แสดงรายงาน ล้างค่า                  |
|              | Page         | ▼ of 0    | Pdf              | •              |                  |                        |                                     |

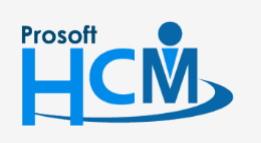

♀ 2571/1 ซอฟท์แวร์รีสอร์ท ถนนรามคำแหง แขวงหัวหมาก เขตบางกะปี กรุงเทพฯ 10240

02-402-6560, 081-359-7687

support@prosofthcm.com

 $\checkmark$ www.prosofthcm.com

#### รายงานสรุปการทำงานแบบสรุป

รายงานแบบสรุปจะแสดงในลักษณะตามรายชื่อพนักงานว่ามีการทำงานกี่วัน การลา ขาด สาย กี่ชั่วโมง มีการทำ OT เป็นจำนวนกี่ชั่วโมง เป็นต้น

#### วิธีการเรียกใช้รายงาน

- 1. เลือกประเภทรายงานสรุปการทำงานแบบสรุป
- 2. เมื่อเลือกช่วงข้อมูลตามเงื่อนไขเรียบร้อยแล้วให้คลิก แสดงรายงาน เพื่อแสดงข้อมูล
- 3. ระบบจะแสดงข้อมูล ดังภาพ

| ประเภทรายงาน       | : | รายงานสรุปการทำงานแบบสรุป |    |                 |            | •       |           |
|--------------------|---|---------------------------|----|-----------------|------------|---------|-----------|
| วันที่เริ่มต้น     | : | 01/01/2561                | ţ. | วันที่สิ้นสุด : | 09/11/2561 | <b></b> |           |
| ประเภทพนักงาน      | : | ทั้งหมด                   |    |                 |            | •       |           |
| หน่วยงานระดับที่ 1 | : | บริหาร                    |    |                 |            | T       |           |
|                    |   |                           | iΞ | ถึง :           |            | IE      |           |
| หน่วยงานระดับที่ 2 | : | ฝ้าย                      |    |                 |            | •       |           |
|                    |   |                           | iΞ | ถึง :           |            | IE      |           |
| กลุ่มพนักงาน       | : |                           | Ε  | ถึง :           |            | E       |           |
| ตำแหน่ง            | : |                           | Ξ  | ถึง :           |            | IE      |           |
| ระดับพนักงาน       | : |                           | iΞ | ถึง :           |            | E       |           |
| รหัสพนักงาน        | : |                           | Ε  | ถึง :           |            | E       | แสดงรายงา |

แสดงหน้าจอการเลือกช่วงข้อมูลรายงานสรุปการทำงานแบบสรุป

| 49      | Page 1                    | of 1              | > 🛛 📙             | 🔒 Pdf             | •                 |                      |                   |            |              |             |           |           |          |
|---------|---------------------------|-------------------|-------------------|-------------------|-------------------|----------------------|-------------------|------------|--------------|-------------|-----------|-----------|----------|
|         |                           |                   |                   | 4                 | รายงาน            | เสรุปกา              | เรทำงา            | นแบบ       | สรุป         |             |           |           |          |
|         |                           |                   | หน่วยงานระ        | ะดับที่ 1 : บริเ  | หาร หน่วยง        | านระดับที <i>่</i> : | 2:ฝ่าย ระ         | หว่างวันท่ | ที่ 01/01/25 | 61 ถึง 09/1 | 1/2561    |           |          |
|         |                           | ลาป่วย            | ลากิจ             | ลาพักร้อน         | ลาอื่นๆ           | รวมลา                | ลงเวลา<br>ผิดพลาด | ขาด        | สาย          | ออกก่อน     | 0T1       | 0T15      | OT2      |
| ID      | ชื่อ + นามสกุล            | [วัน-<br>ชม:นาที] | [วัน-<br>ชม:นาที] | [วัน-<br>ชม:นาที] | [วัน-<br>ชม:นาที] | [วัน-<br>ชม:นาที]    | [ວັນ]             | [ວັນ]      | [ชม:นาที]    | [ชม:นาที]   | [ชม:นาที] | [ชม:นาที] | [ชม:นาที |
| 4500001 | นาย ทดสอบ เพิ่มข้อมูล     | 1-0:00            | 2-0:00            |                   |                   | 3-0:00               |                   |            |              |             |           |           |          |
| 60-001  | นาย สมศักดิ์ เจริญยั่งยืน |                   | 1-0:00            |                   |                   | 1-0:00               |                   |            |              |             |           |           |          |
| 0-005   | นาย สมหมาย การดี          |                   | 1-0:00            |                   |                   | 1-0:00               |                   |            |              |             |           |           |          |
| 800-00  | นาย สมจิต รักดี           |                   |                   |                   |                   |                      | 1                 | 1          | 10:02        |             |           |           |          |
| 0-009   | นาย สมโชค มั่งมี          |                   | 1-0:00            |                   |                   | 1-0:00               |                   |            |              |             |           |           |          |
| 0-010   | นาย สมชาย มาไว            |                   | 1-0:00            |                   |                   | 1-0:00               |                   |            |              |             |           |           |          |
| 0-015   | นาย สิงหา พายัพ           |                   | 1-0:00            |                   |                   | 1-0:00               |                   |            |              |             |           |           |          |
| 0-1202  | นาย ปีเตอร์ รัสปูติน      |                   | 1-1:00            |                   |                   | 1-1:00               |                   |            |              |             |           |           |          |
| j1-001  | นาย ปรีชา นาดี            |                   | 1-0:00            |                   |                   | 1-0:00               |                   | 20         | 1:21         |             |           |           |          |
| 1-002   | นาย มกรา ชาญชัย           |                   | 1-0:00            |                   |                   | 1-0:00               |                   |            |              |             |           |           |          |
| 1-003   | นาย อิมพอร์ต ข้อมูล       |                   |                   |                   |                   |                      |                   | 17         |              | 0:25        |           |           |          |
|         | รวม                       | 1-0:00            | 10-0:00           |                   |                   | 11-0:00              | 1                 | 38         | 11:23        | 0:25        |           |           |          |

#### แสดงหน้าจอรายงานสรุปการทำงานแบบสรุป

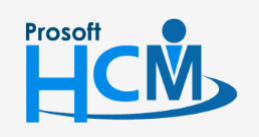

♀ 2571/1 ซอฟท์แวร์รีสอร์ท ถนนรามคำแหง แขวงหัวหมาก เขตบางกะปี กรุงเทพฯ 10240

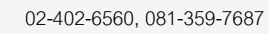

**Q** 

support@prosofthcm.com

www.prosofthcm.com

- 4. หากต้องการพิมพ์รายงานสามารถคลิก 🏼 🕌 เพื่อทำการพิมพ์ข้อมูลได้
- 5. หากต้องการบันทึก File เอกสาร สามารถเลือกข้อมูลได้ดังภาพ

|            |                           |                   |                   | S                                                   | ายงานสรุเ     | ปการทำงาเ                       | L                            |                            |                            |             |           |           | (         | > |
|------------|---------------------------|-------------------|-------------------|-----------------------------------------------------|---------------|---------------------------------|------------------------------|----------------------------|----------------------------|-------------|-----------|-----------|-----------|---|
| <b>9 9</b> | Page 1                    | • of 1            | > 🛛 📳             | เดิบที่<br><b>Pdf</b><br>Xlsx<br>Xlsx<br>Rtf<br>Htm | י<br>ר<br>זנ  | <b>นสรุปก</b> า<br>เงานระดับที่ | <b>ารทำงา</b><br>2 : ฝ่าย ระ | <b>นแบบ</b><br>ะหว่างวันท์ | <b>สรุป</b><br>ถื 01/01/25 | 61 ถึง 09/1 | 1/2561    |           |           |   |
| ID         | ชื่อ + มอมสุดอ            | ลาป่วย            | ลากิจ             | ลาที่ Text<br>Csv                                   | 19            | รวมลา                           | ลงเวลา<br>ผิดพลาด            | ขาด                        | สาย                        | ออกก่อน     | OT1       | OT15      | OT2       |   |
| 10         | บย + แ เมตกุต             | [วัน-<br>ชม:นาที] | [วัน-<br>ชม:นาที] | [ <mark>1</mark> Ima<br>ชม:นาที]                    | ge<br>ชม:นาที | [วัน-<br>] ชม:นาที]             | [ວັນ]                        | [ວັນ]                      | [ชม:นาที]                  | [ชม:นาที]   | [ชม:นาที] | [ชม:นาที] | [ชม:นาที] |   |
| 4500001    | นาย ทดสอบ เพิ่มข้อมูล     | 1-0:00            | 2-0:00            |                                                     |               | 3-0:00                          |                              |                            |                            |             |           |           |           |   |
| 60-001     | นาย สมศักดิ์ เจริญยั่งยืน |                   | 1-0:00            |                                                     |               | 1-0:00                          |                              |                            |                            |             |           |           |           |   |
| 60-005     | นาย สมหมาย การดี          |                   | 1-0:00            |                                                     |               | 1-0:00                          |                              |                            |                            |             |           |           |           |   |
| 60-008     | นาย สมจิต รักดี           |                   |                   |                                                     |               |                                 | 1                            | 1                          | 10:02                      |             |           |           |           |   |
| 60-009     | นาย สมโชค มั่งมี          |                   | 1-0:00            |                                                     |               | 1-0:00                          |                              |                            |                            |             |           |           |           |   |
| 60-010     | นาย สมชาย มาไว            |                   | 1-0:00            |                                                     |               | 1-0:00                          |                              |                            |                            |             |           |           |           |   |
| 60-015     | นาย สิงหา พายัพ           |                   | 1-0:00            |                                                     |               | 1-0:00                          |                              |                            |                            |             |           |           |           |   |
| 60-1202    | นาย ปีเตอร์ รัสปูติน      |                   | 1-1:00            |                                                     |               | 1-1:00                          |                              |                            |                            |             |           |           |           |   |
| 61-001     | นาย ปรีชา นาดี            |                   | 1-0:00            |                                                     |               | 1-0:00                          |                              | 20                         | 1:21                       |             |           |           |           |   |
| 61-002     | นาย มกรา ชาญชัย           |                   | 1-0:00            |                                                     |               | 1-0:00                          |                              |                            |                            |             |           |           |           |   |
| 61-003     | นาย อิมพอร์ต ข้อมูล       |                   |                   |                                                     |               |                                 |                              | 17                         |                            | 0:25        |           |           |           |   |
|            | รวม                       | 1-0:00            | 10-0:00           |                                                     |               | 11-0:00                         | 1                            | 38                         | 11:23                      | 0:25        |           |           |           |   |

แสดงหน้าจอการบันทึกรายงานสรุปการทำงานแบบสรุป

ให้เลือกประเภทเอกสารที่ต้องการ จากนั้นคลิกที่เครื่องหมาย 🔎 ระบบจะแสดงหน้าต่างเพื่อให้ทำการตั้งชื่อ file และ Path เก็บข้อมูล เมื่อคลิก save ระบบเป็นอันเสร็จสิ้น

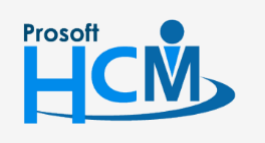

♀ 2571/1 ซอฟท์แวร์รีสอร์ท ถนนรามคำแหง แขวงหัวหมาก เขตบางกะปี กรุงเทพฯ 10240

02-402-6560, 081-359-7687

support@prosofthcm.com

www.prosofthcm.com

**Q** 

#### รายงานสรุปการทำงานแบบแจกแจง

เป็นการแสดงข้อมูลของพนักงานแต่ละคน แต่จะแจกแจงตามวันที่ ว่ามีการลา ขาด สาย ทำ OT วันที่เท่าใดบ้าง และ รวมจำนวนชั่วโมงการลา ขาด สาย ทำ OT ว่ามีกี่ชั่วโมง และกี่วัน

1.เลือกช่วงข้อมูลที่ต้องการ จากนั้น คลิกที่ แสดงรายงาน เพื่อแสดงข้อมูล

2. เมื่อเลือกช่วงข้อมูลตามเงื่อนไขเรียบร้อยแล้วให้คลิก แสดงรายงาน เพื่อแสดงข้อมูล

| ประเภทรายงาน       | : | รายงานสรุปการทำงานแบบแจกแจง |   |               |   |            | •  |
|--------------------|---|-----------------------------|---|---------------|---|------------|----|
| วันที่เริ่มต้น     | : | 01/01/2561                  |   | วันที่สิ้นสุด | : | 09/11/2561 | Ē  |
| ประเภทพนักงาน      | : | ทั้งหมด                     |   |               |   |            | •  |
| หน่วยงานระดับที่ 1 | : | บริหาร                      |   |               |   |            | •  |
|                    |   |                             | Ξ | ถึง           | : |            | E  |
| หน่วยงานระดับที่ 2 | : | ฝ้าย                        |   |               |   |            | •  |
|                    |   |                             | Ξ | ถึง           | : |            | Ξ  |
| กลุ่มพนักงาน       | : |                             | Ξ | ถึง           | : |            | E  |
| ตำแหน่ง            | : |                             | Ξ | ถึง           | : |            | E  |
| ระดับพนักงาน       | : |                             | Ξ | ถึง           | : |            | E  |
| รหัสพนักงาน        | : |                             | Ξ | ถึง           | : |            | IΞ |

#### แสดงหน้าจอการเลือกช่วงข้อมูลรายงานสรุปการทำงานแบบแจกแจง

#### 3. ระบบจะแสดงข้อมูล ดังภาพ

|                 |            |                   |         |     |           |                  | รายง          | านสรุปกา            | ารทำงาน                        |                              |                     |                         |           |          |     |      |     |
|-----------------|------------|-------------------|---------|-----|-----------|------------------|---------------|---------------------|--------------------------------|------------------------------|---------------------|-------------------------|-----------|----------|-----|------|-----|
| <b>3 9</b>   10 | Page       | ge 1              | ▼ of    | 10  |           | 88               | Pdf           | •                   |                                |                              |                     |                         |           |          |     |      |     |
|                 |            |                   |         | и   | ม่วยงานระ | ดับที่ 1 :       | รายง<br>รายง  | านสรุบ<br>หน่วยงานร | <b>ไการทำ</b><br>ะดับที่ 2 : เ | งานแบ<br><sup>ฝ่าย ระห</sup> | บบแจก<br>ว่างวันที่ | <b>แจง</b><br>01/01/256 | 1 ถึง 09/ | /11/2561 |     |      |     |
| รหัสพนักงาน     | ชื่อ + นาม | เสกุล             |         |     |           |                  |               |                     |                                |                              |                     |                         |           |          |     |      |     |
| 8 A             |            | ลงเวลา<br>ผิดพลาด | ขาด     | สาย | ออกก่อน   | ชั่วโมงทำ<br>งาน |               | ลา                  | [วัน-ชม:นา                     | ทที]                         |                     |                         | 2         | ĭอมูล O  |     |      |     |
| MTU.            | เข้า       | aan               | เข้า    | ออก | [ງັນ]     | [ງັນ]            | [ชม:นา<br>ที] | [ชม:นา<br>ที]       | [วัน-<br>ชม:นาที]              | ลาป่วย                       | ลากิจ               | ลาพักร้อน               | ลาอื่นๆ   | รวมลา    | 0T1 | OT15 | OT2 |
| 4500001         | นาย ทดส    | เอบ เพิ่มข้       | อมูล    |     |           |                  |               |                     |                                |                              |                     |                         |           |          |     |      |     |
| 30/01/2561      |            |                   |         |     |           |                  |               |                     |                                |                              | 1-0:00              |                         |           | 1-0:00   |     |      |     |
| 31/01/2561      |            |                   |         |     |           |                  |               |                     |                                | 1-0:00                       |                     |                         |           | 1-0:00   |     |      |     |
| 01/02/2561      |            |                   |         |     |           |                  |               |                     |                                |                              | 1-0:00              |                         |           | 1-0:00   |     |      |     |
| รวม             |            |                   |         | 1   |           |                  |               |                     |                                |                              | 1                   |                         |           |          |     |      |     |
| 60-001          | นาย สมศั   | ึกดี้ เจริญย่     | วั่งยืน |     |           |                  |               |                     |                                |                              |                     |                         |           |          |     | 1    |     |
| 03/01/2561      |            |                   |         |     |           |                  |               |                     |                                |                              |                     |                         |           |          |     |      |     |
| 04/01/2561      |            |                   |         |     |           |                  |               |                     |                                |                              |                     |                         |           |          |     |      |     |
| 11/01/2561      |            |                   |         |     |           |                  |               |                     |                                |                              |                     |                         |           |          |     |      |     |
| 12/01/2561      |            |                   |         |     |           |                  |               |                     |                                |                              |                     |                         |           |          |     |      |     |
| 18/01/2561      |            |                   |         |     |           |                  |               |                     |                                |                              |                     |                         |           |          |     |      |     |
| 19/01/2561      |            |                   |         |     |           |                  |               |                     |                                |                              |                     |                         |           |          |     |      |     |
| 25/01/2561      |            |                   |         |     |           |                  |               |                     |                                |                              |                     |                         |           |          |     |      |     |
| 26/01/2561      |            |                   |         |     |           |                  |               |                     |                                |                              |                     |                         |           |          |     |      |     |
| 30/01/2561      |            |                   |         |     |           |                  |               |                     |                                |                              | 1-0:00              |                         |           | 1-0:00   |     |      |     |
| รวม             |            |                   |         |     |           |                  |               |                     |                                |                              |                     |                         |           |          |     |      |     |

#### แสดงหน้าจอรายงานสรุปการทำงานแบบแจกแจง

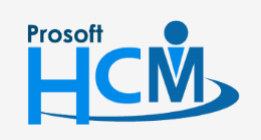

♀ 2571/1 ซอฟท์แวร์รีสอร์ท ถนนรามคำแหง แขวงหัวหมาก เขตบางกะปี กรุงเทพฯ 10240

02-402-6560, 081-359-7687

support@prosofthcm.com

www.prosofthcm.com

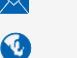

- 4. หากต้องการพิมพ์รายงานสามารถคลิก 🏼 🗳 เพื่อทำการพิมพ์ข้อมูลได้
- 5. หากต้องการบันทึก File เอกสาร สามารถเลือกข้อมูลได้ดังภาพ

|              |                 |                  |         |      |       |            | รายงา                                    | เนสรุปกา          | ารทำงาน                 |                              |                     |                           |           |         |     |      | ĺ        | × |
|--------------|-----------------|------------------|---------|------|-------|------------|------------------------------------------|-------------------|-------------------------|------------------------------|---------------------|---------------------------|-----------|---------|-----|------|----------|---|
| <b>4 9 k</b> | Pa              | ge 1             | ▼ of    | 10 C | > 🛛 🗌 | คับที่ 1 : | Pdf<br>Xls<br>Xlsx<br>Rtf<br>Mht<br>Html | •<br>5 Ş1<br>1115 | ]การทำ<br>ะดับที่ 2 : เ | งานแบ<br><sup>ม่าย ระห</sup> | เบแจก<br>ว่างวันที่ | າແລ <b>ງ</b><br>01/01/256 | 1 ถึง 09/ | 11/2561 |     |      |          |   |
| รหัสพนักงาน  | ชื่อ + นาม      | มสกุล            |         |      |       |            | Text<br>Csv                              |                   |                         |                              |                     |                           |           |         |     |      |          |   |
| لعريج        | เวลาเข้า-ออก ผื |                  |         |      |       | ขาด        | Image                                    | r <mark>อน</mark> | งาน                     |                              | ลา                  | [วัน-ชม:นา                | ที]       |         |     | ข่   | ່อมูล OT | [ |
| JUIN         | เข้า            | ออก              | เข้า    | ออก  | [วัน] | [วัน]      | [ชม:นา<br>ที่]                           | [ชม:นา<br>ที่ไ    | [วัน-<br>ชม:นาที]       | ลาป่วย                       | ลากิจ               | ลาพักร้อน                 | ลาอื่นๆ   | รวมลา   | OT1 | OT15 | OT2      |   |
| 4500001      | นาย ทดส         | เ<br>สอบ เพิ่มข้ | ้อมูล   |      |       |            |                                          |                   |                         |                              |                     |                           |           |         |     |      |          | - |
| 30/01/2561   |                 |                  |         |      |       |            |                                          |                   |                         |                              | 1-0:00              |                           |           | 1-0:00  |     |      |          | Γ |
| 31/01/2561   |                 |                  |         |      |       |            |                                          |                   |                         | 1-0:00                       |                     |                           |           | 1-0:00  |     |      |          | t |
| 01/02/2561   |                 |                  |         |      |       |            |                                          |                   |                         |                              | 1-0:00              |                           |           | 1-0:00  |     |      |          | t |
| รวม          |                 |                  |         |      |       |            |                                          |                   |                         |                              |                     |                           |           |         |     |      |          | t |
| 60-001       | นาย สมศั        | ์กดิ์ เจริญย่    | ขั่งยืน |      |       |            |                                          |                   |                         |                              |                     |                           |           |         |     |      |          | - |
| 03/01/2561   |                 |                  |         |      |       |            |                                          |                   |                         |                              |                     |                           |           |         |     |      |          | Γ |
| 04/01/2561   |                 |                  |         |      |       |            |                                          |                   |                         |                              |                     |                           |           |         |     |      |          | Γ |
| 11/01/2561   |                 |                  |         |      |       |            |                                          |                   |                         |                              |                     |                           |           |         |     |      |          | Γ |
| 12/01/2561   |                 |                  |         |      |       |            |                                          |                   |                         |                              |                     |                           |           |         |     |      |          | Γ |
| 18/01/2561   |                 |                  |         |      |       |            |                                          |                   |                         |                              |                     |                           |           |         |     |      |          |   |
| 19/01/2561   |                 |                  |         |      |       |            |                                          |                   |                         |                              |                     |                           |           |         |     |      |          |   |
| 25/01/2561   |                 |                  |         |      |       |            |                                          |                   |                         |                              |                     |                           |           |         |     |      |          |   |
| 26/01/2561   |                 |                  |         |      |       |            |                                          |                   |                         |                              |                     |                           |           |         |     |      |          |   |
| 30/01/2561   |                 |                  |         |      |       |            |                                          |                   |                         |                              | 1-0:00              |                           |           | 1-0:00  |     |      |          |   |
| รวม          |                 |                  |         |      |       |            |                                          |                   |                         |                              |                     |                           |           |         |     |      |          | Γ |

แสดงหน้าจอการบันทึกรายงานสรุปการทำงานแบบแจกแจง

믬

ให้เลือกประเภทเอกสารที่ต้องการ จากนั้นคลิกที่เครื่องหมาย และ Path เก็บข้อมูล เมื่อคลิก save ระบบเป็นอันเสร็จสิ้น ระบบจะแสดงหน้าต่างเพื่อให้ทำการตั้งชื่อ file

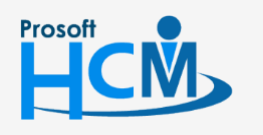

♀ 2571/1 ซอฟท์แวร์รีสอร์ท ถนนรามคำแหง แขวงหัวหมาก เขตบางกะปี กรุงเทพฯ 10240

♀ 287 หมู่ 5 ต.สันทรายน้อย อ.สันทราย จ.เซียงใหม่ 50210

02-402-6560, 081-359-7687

support@prosofthcm.com

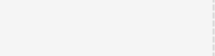